# HIKVISION 2017 iVMS-4200 Part 1 Download, Install, Login

## How to Download

- Go to Hikvision.com, hover over SUPPORT<sup>[1]</sup> then click DOWNLOADS<sup>[2]</sup>
- Choose CLIENT SOFTWARE
   <sup>[3]</sup> and click on <sup>[4]</sup> Windows or MAC (Apple) version of iVMS-4200

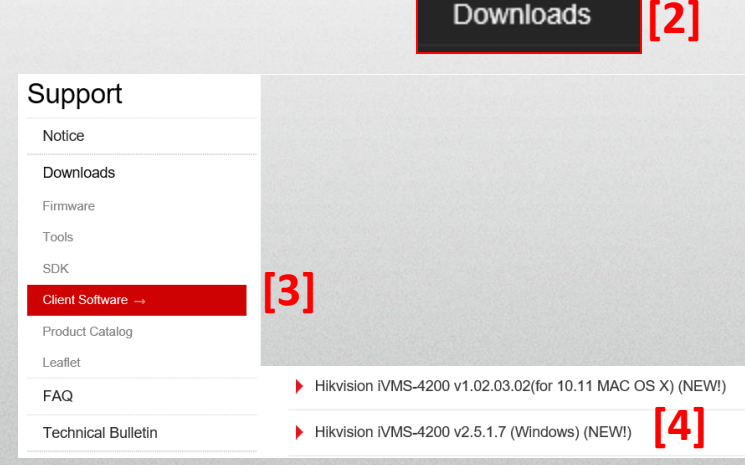

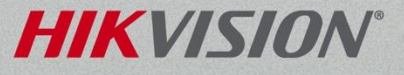

[1]

SUPPORT

Notice

## How to Download

Scroll down to the links for Release Notes <sup>[1]</sup>
 and Download link <sup>[2]</sup> RN IVMS-4200 V2.5.1.7.pdf <sup>[1]</sup>

 Click 'download' <sup>[2]</sup> and agree to the License <sup>[3]</sup>

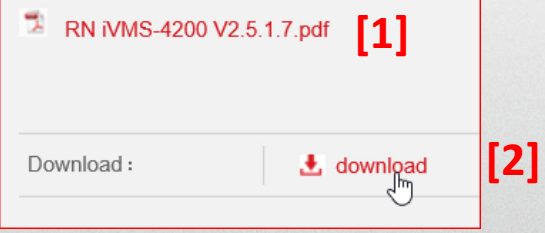

Agree with the license agreement

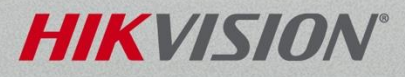

[3]

## How to Download

Have your browser SAVE AND RUN the file <sup>[1]</sup>

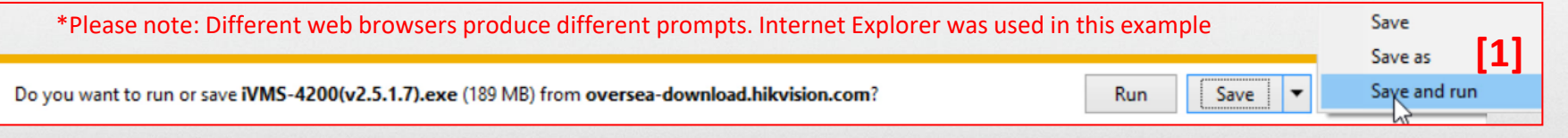

• Click "Next"<sup>[2]</sup> when prompted. Accept the license

#### agreement

| iVMS-4200(v2.5.1.7) - InstallShie | eld Wizard                                                                                             | × | iVMS-4200(v2.5.1.7) - InstallShield Wizard X                                                                                                    | iVMS-4200(v2.5.1.7) - InstallShield Wiza                                                                                                    | ×                                            |
|-----------------------------------|----------------------------------------------------------------------------------------------------|---|----------------------------------------------------------------------------------------------------|----------------------------------------------------------------------------------------------------|----------------------------------------------|
|                                   | ₩<br>Welcome to the InstallShield Wizard for<br>iVMS-4200(v2.5.1.7)                                    |   | License Agreement Please read the following license agreement carefully.                                                                                                    | Select Features by<br>Select the features setup will install.                                                                                  | Z                                            |
|                                   | The InstallShield Witzed will install MMS 4200(v2.5.1.7) or<br>your computer. To continue, click Next. |   | Hikvision Software User License Agreement<br>Please read and understand all the rights and limitations stipulated in this<br>License Agreement for using SDK, Demo, Diver, Client software, and<br>any other documentation and software of Hikvision D5-1000KI<br>Keyboard, D5-1000KI R545; scripter, Keyboard, D5-400XMDI series Matrix<br>decoding card, D5-400xHO (Hie HGI series compression card, D5-6000HCI<br>series DVS, D5-6100HCI/HL HAR sprise DVS, D5-6101HFI-IP series DVS, D5-                                                                                                    | Select the features you want to install, and deselect the features you do not want to ins<br>Clerit 3<br>Storage Server<br>Stream Media Server | tall.<br>2 <mark>5 MB</mark><br>0 MB<br>0 MB |
|                                   | [2]                                                                                                    |   | DVR, DS-2CCXX series Camera (hereinafter geferrad to as "the weight of not accept the terms of the kense agreement of the identical series of the identical series is the series agreement including the terms of the kense agreement including the series is the series is the series is the series in the series is the series in the series is the series is the series | Destination Folder<br>C:\Program Files\VMS 4200 Station\VMS 4200<br>Space Required on C: 370 MB<br>Space Available on C: 728210 MB 2 Disk St   | a<br>Dace                                    |
| < Back Next> Cancel               |                                                                                                    |   | < Back Net Cancel                                                                                                    | <back next=""> C</back>                                                                                                    | ancel                                        |

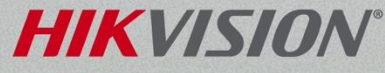

# **Continue with Install**

Click "Install"<sup>[1]</sup> and "Next"<sup>[2]</sup> when prompted
Then click "Finish<sup>[3]</sup>

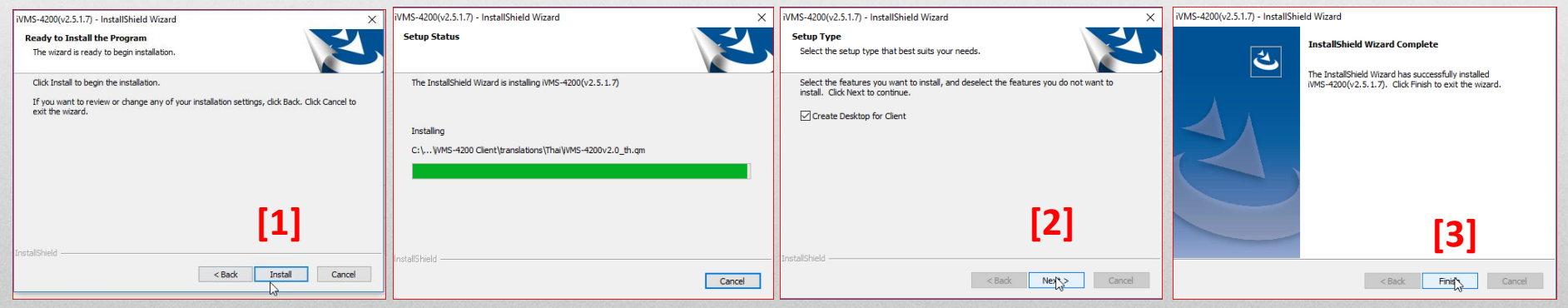

 After installation, run the iVMS-4200 Client program from the Desktop<sup>[4]</sup>

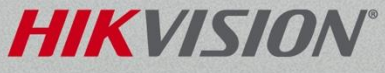

# iVMS-4200 Login

The first time you run iVMS-4200, it will prompt you to create a Super User ID and Password<sup>[1]</sup>. Choose an ID and Password, then

Click "Register"<sup>[2]</sup>. Please, make sure not to loose the User ID and Password. Use the ID & Password to log in<sup>[3]</sup>

| R                                                                    | egister Administator ×                           | Login ×                                                                                       |
|----------------------------------------------------------------------|--------------------------------------------------|-----------------------------------------------------------------------------------------------|
| Please create a sup<br>Super User:<br>Password:<br>Confirm Password: | er user before proceeding. [1] Enable Auto-login | <ul> <li>admin</li> <li>✓</li> <li>✓</li> <li>【3】</li> <li>【4】 ✓ Enable Auto-login</li> </ul> |
|                                                                      | [2] Register Cancel                              | Forgot Password Login Cancel                                                                  |

Please note, that there is no default password – YOU create it the first time iVMS-4200 is ran on your PC. The password abides the same rules as DVR/NVR and IP camera passwords. If you are on a well controlled PC, and you don't want to have to enter the password every time you run iVMS-4200, you can check the "Enable Auto-Login" box<sup>[4]</sup>.

# iVMS-4200 Accounts

- iVMS-4200 accounts are separate from the accounts on a camera or DVR/NVR. They can have the same names, but creation of accounts in iVMS-4200 does not create any accounts on the devices and vice versa.
- You can set up iVMS-4200 on one computer and then export the configuration file to be imported on other computers. Configuration files include both user accounts and device connection information.

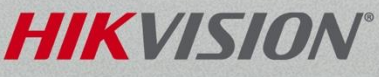